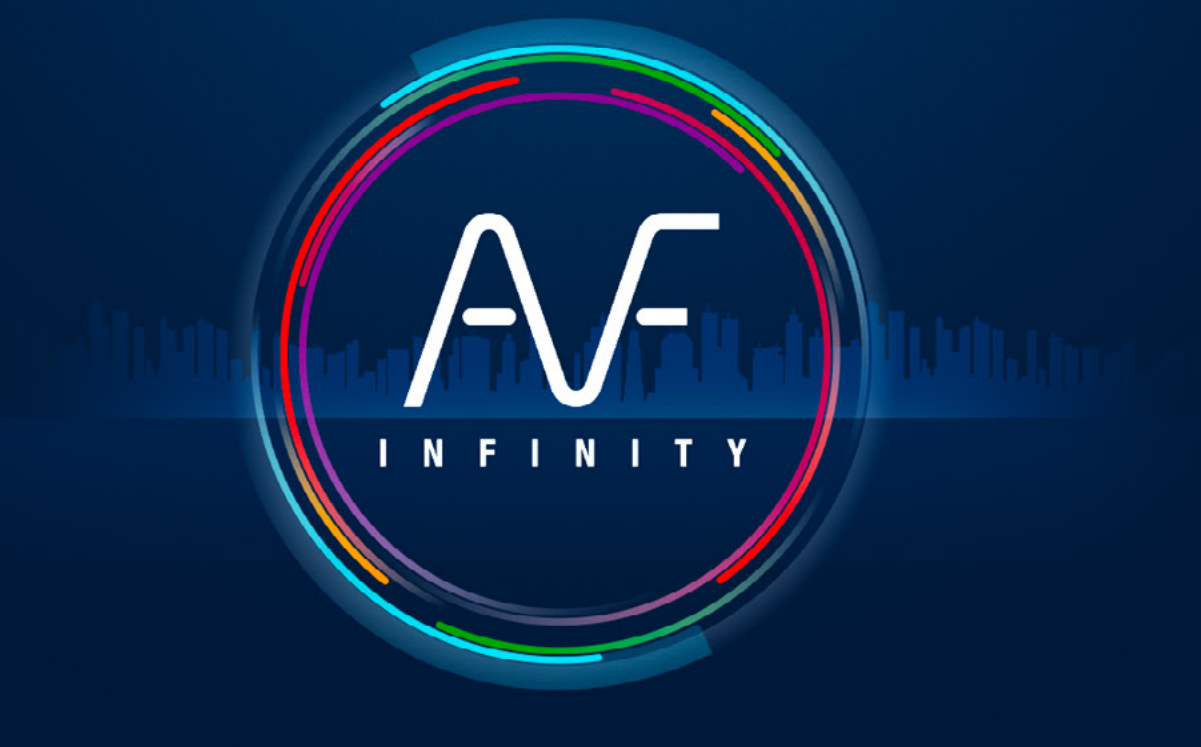

FAST AS FLUID

Benvenuto Grazie di aver scelto AUTOFLUID 11

#### Procedura versione 02

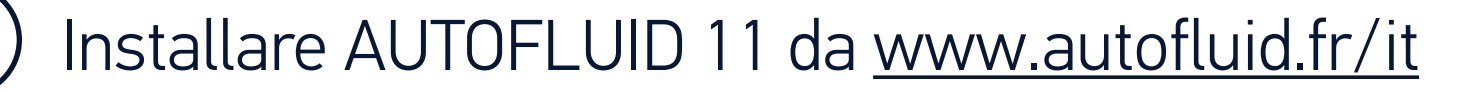

- C L'installazione deve essere eseguita in Windows come AMMINISTRATORE.
- Se hai un accesso ad Internet protetto, devi **autorizzare sempre che il PC possa connettersi** con www.autofluid.fr e app.autofluid.fr.
- La cartella AUTOFLUID e le eventuali sotto cartelle non devono essere protette da scrittura.
- Chiudere tutte le applicazioni aperte prima di installare il programma.

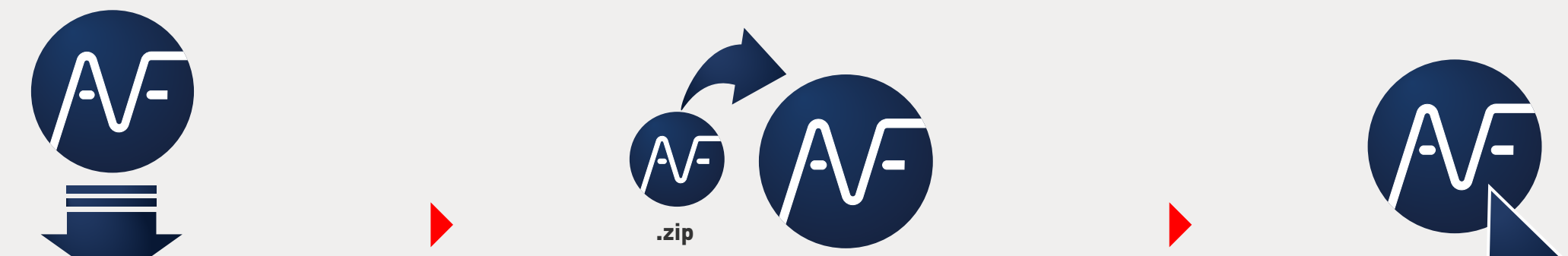

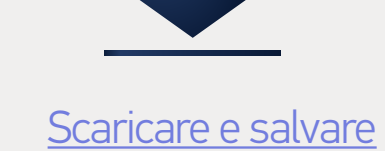

AUTOFLUID11-dxx-logiciel.**zip** 

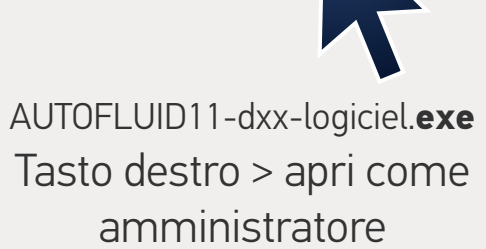

# ) Carica il menu AUTOFLUID 11 nel software CAD

### In AutoCAD, BricsCAD o ZWCAD

- > Nella linea dei comandi, scrivi: "APPLOAD" e conferma
- > Seleziona «C:\AUTOFLUID.INFINTY\AUTOFLUID-Menu.lsp»
- > Click su «Carica» e, successivamente «Chiudi»
- > Scegli la lingua.

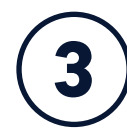

2

# Attivare AUTOFLUID 11

 > Si apre il gestore delle licenze:
click su "Inserire IDN" (numero identificativo della licenza).

> Copiare/incollare il vostro codice IDN.> Click su "Attivare IDN" e poi "chiudi".

Se l'IDN viene rifiutato, assicurati di aver permesso al tuo PC di comunicare con il sito web www.autofluid.fr e app.autofluid.fr.

Le barre dei comandi AUTOFLUID 11 sono pronte a funzionare.

| Compilare il campo "inserire IDN"                            |                         |          |                                  |
|--------------------------------------------------------------|-------------------------|----------|----------------------------------|
| Inserire IDN                                                 | Attivare IDN            | Cambia I | DN                               |
|                                                              | Licenza IDN in attesa   |          |                                  |
|                                                              | To transfer a software: |          |                                  |
| 1 - Select                                                   | a remote PC             |          |                                  |
| N° del cliente :<br>N° commessa :<br>Versione di AUTOFLUID : |                         |          | AUTOGAINE<br>AUTOTUBE<br>AUTOSAN |
| Data di attivazione :                                        |                         | ===>     | DZETACAD                         |
| Data di scadenza :                                           |                         | >        | AUTOCOUPE                        |
| Number of licence(s):                                        |                         | ===>     | AUTOBIM3D                        |
| Number of auhtorized PC(s):                                  |                         | >        | AUTOFLUID LT                     |

Come aprire il gestore delle licenze su qualsiasi barra dei comandi:

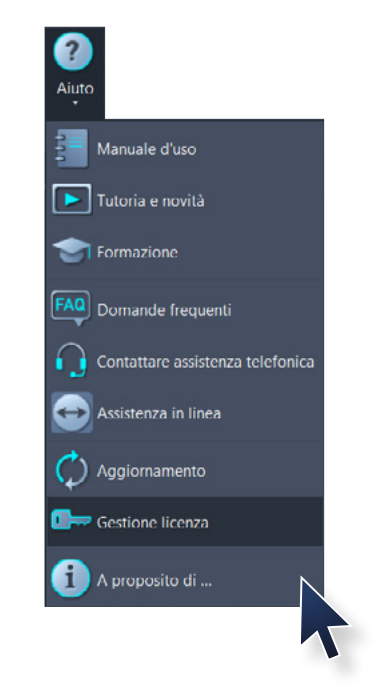

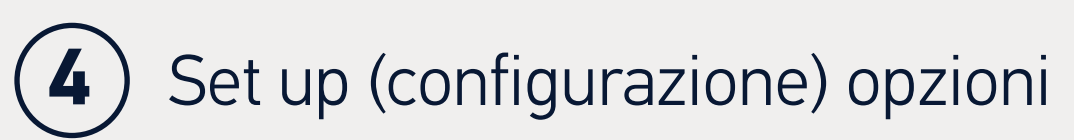

Per ottenere Elenco materiali e Calcolo perdite di carico con Excel.

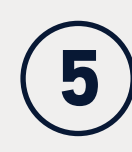

## Resta informato

<u>Iscriviti alla newsletter</u> AUTOFLUID per ricevere le ultime informazioni sulla suite AUTOFLUID.

.exe

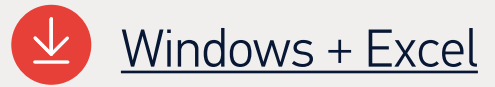

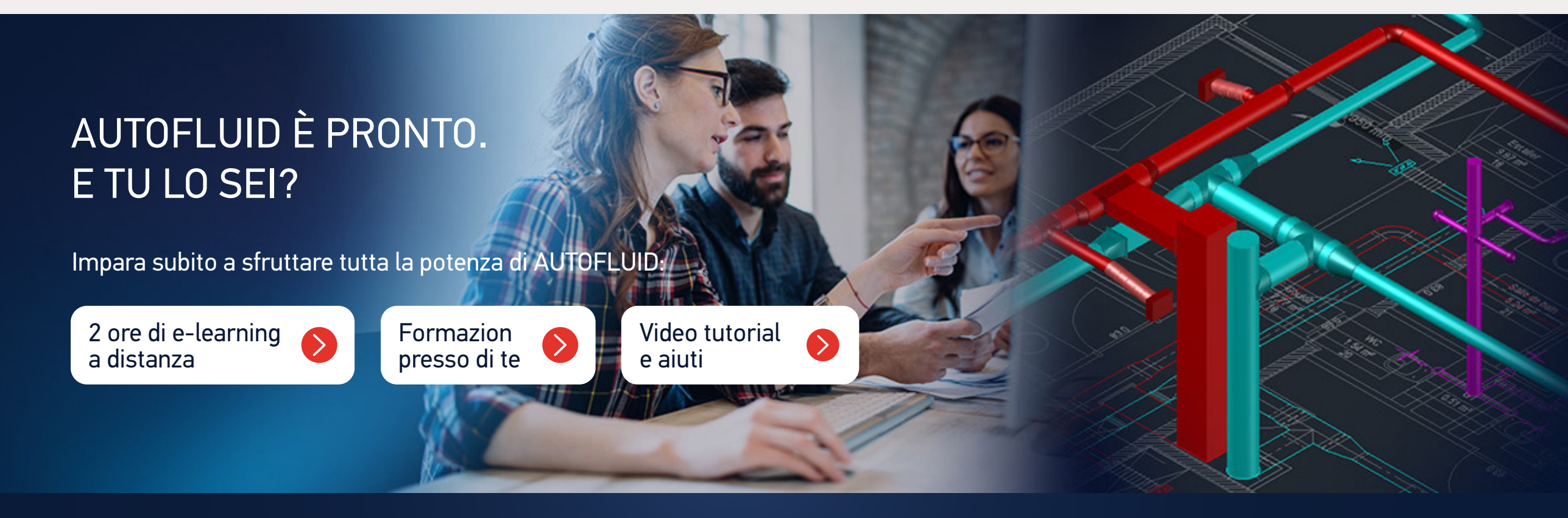

Si trovi ancora difficoltà, consulta la pagina <u>FAQ AUTOFLUID</u>, o contatta ATH SOFTWARE : (+39) 011 437 04 99

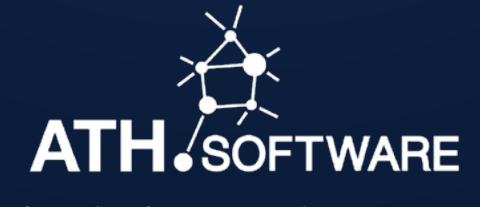

info@athsoftware.it • Tel : 011 4370499 DISTRIBUTORE AUTORIZZATO PER L'ITALIA

AUTOFLUID É SVILUPPATO DA TRACÉOCAD